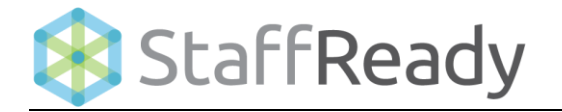

## **Setup View** – Skillsets Perspective Link Job Description to Skillset Levels

This reference guide provides an overview of the process for Linking Schedules to Skillsets within StaffReady. The following process steps and instructional information are provided within this document:

• Associate Skillset Levels to Job Description

• Remove Skillset Levels Job from Descriptions

| escription               | Add Skillset Levels                      |                                    |   |  |
|--------------------------|------------------------------------------|------------------------------------|---|--|
| <u>d Skillset Levels</u> | <b>Schedule ld</b><br>Main Lab Chemistry | <b>Job Description Id</b><br>Early |   |  |
|                          | Skillset Levels<br>¢ <u>Skillset Id</u>  | ≑ <u>Level</u>                     |   |  |
|                          | Filter Filter Skillset Id                | Filter Level                       |   |  |
|                          | Advia                                    | CLS                                | ✓ |  |
|                          | Advia                                    | Lab Assistant I                    | × |  |
|                          | Advia                                    | Lab Assistant II                   | × |  |
|                          | ANA/UB                                   | CLS                                | ✓ |  |
|                          | ANA/UB                                   | Lab Assistant                      | ✓ |  |

## 1 | Associate Skillset Levels to Job Descriptions

This requires the **Competency Module**. Associating a **Skillset Level** to a **Job Description** ensures that an employee will cease being scheduled shift assignments associated to a **Job Description** if they become overdue or fail a competency assessment.

| Associate Job Descriptions to Levels |                                                                                                    |
|--------------------------------------|----------------------------------------------------------------------------------------------------|
| 1. Select Schedules perspective.     | 🗱 StaffReady 🛭 🕹                                                                                                    |
|                                      | Scheduling ✓ View: Image Setup The ports   O Schedules Image O Schedules Image Image Image Image Image Image Image Image Image Image Image Image Image Image Image Image Image Image Image Image Image Image Image Image Image Image Image Image Image Image Image Image Image Image Image Image Image Image Image Image Image Image Image Image Image Image Image </td |
| 2. Select a <b>Schedule</b> .        | Enter your search Go Schedule Configuration                                                                                                    |
|                                      | ✓ Name                                                                                                    |
|                                      | Job Descriptions                                                                                                    |
|                                      | Employees                                                                                                    |
|                                      |                                                                                                    |
| 3. Open Job Description colorbar.    | Job Descriptions   Endback   Hels © Auds ©     Order   Job Description Id   Assignments   Employees   Enforce Rotation   New     Search   Search Id   All Employees   All •   All •   All •                                                                                                    |
|                                      | All Status Suspensential Managemential Off Decommune<br>P 2 PM Subar Suspensential Managemential Off Decommune<br>P 1 Notation Suspensential Managemential Off                                                                                                    |

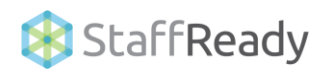

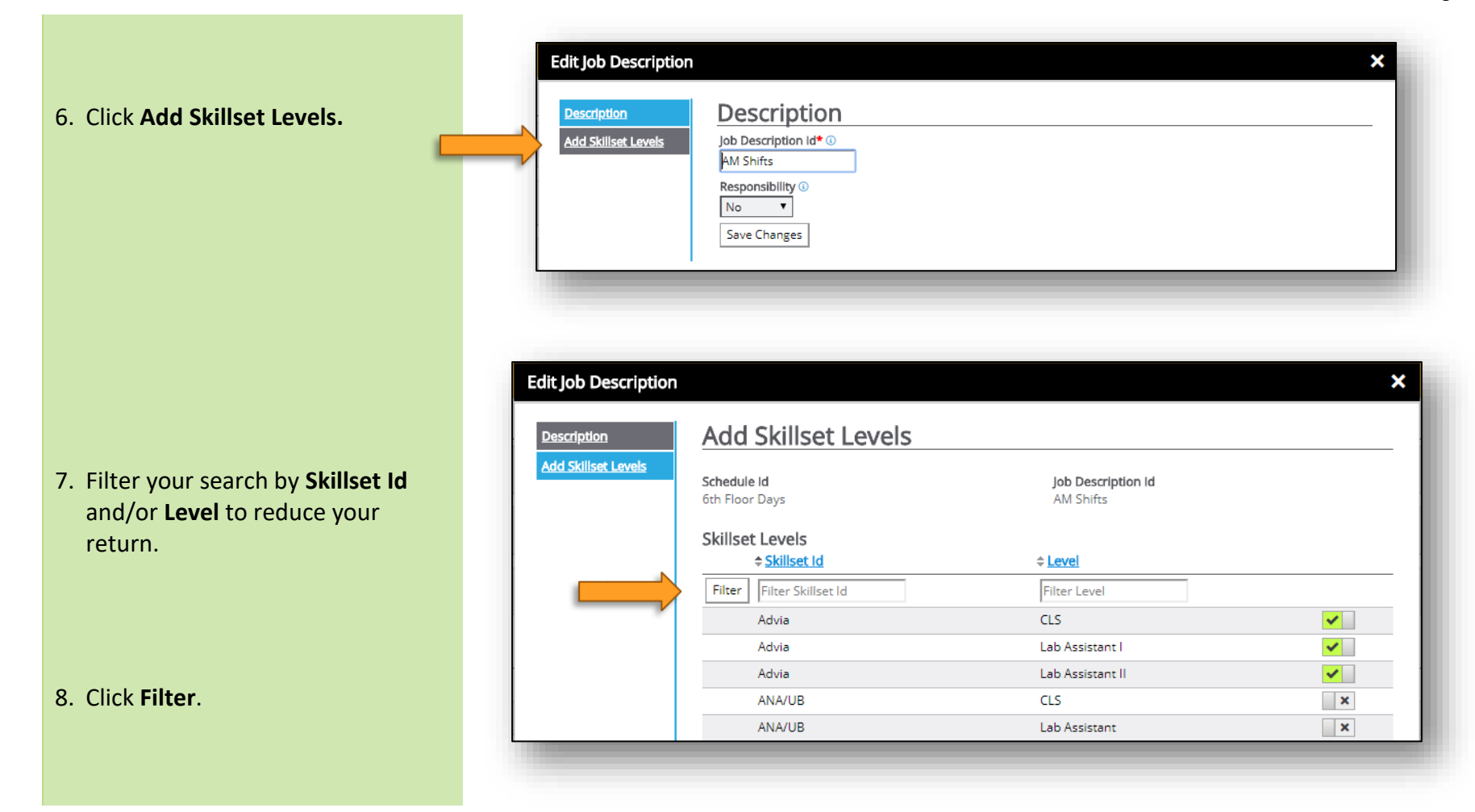

9. Click **to associate a Skillset** Level to the Job Description.

| escription<br>Id Skillset Levels | Add Skillset Levels                      |                                 |   |  |
|----------------------------------|------------------------------------------|---------------------------------|---|--|
|                                  | <b>Schedule Id</b><br>6th Floor Days     | Job Description Id<br>AM Shifts |   |  |
|                                  | Skillset Levels<br>\$ <u>Skillset Id</u> | ≑ <u>Level</u>                  |   |  |
|                                  | Filter Filter Skillset Id                | Filter Level                    |   |  |
|                                  | Advia                                    | CLS                             | ✓ |  |
|                                  | Advia                                    | Lab Assistant I                 | ✓ |  |
|                                  | Advia                                    | Lab Assistant II                | ✓ |  |
|                                  | ANA/UB                                   | CLS                             | × |  |
|                                  | 4514/010                                 | Lab Assistant                   |   |  |

## 2 | Remove Skillset Levels from Job Descriptions

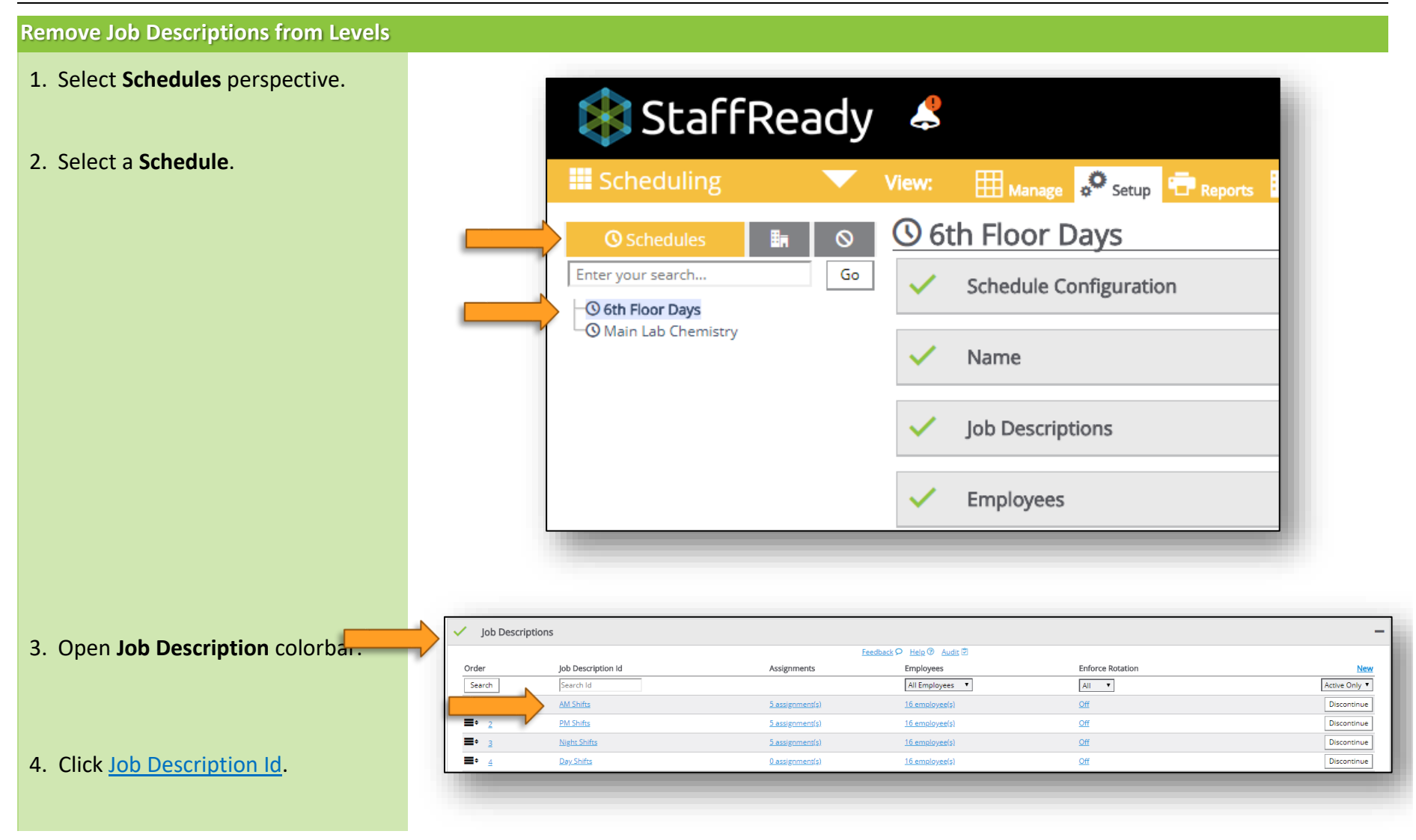

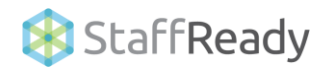

6. Click disassociate Skillset Level a from a Job Description.

| scription                | Add Skillset Levels                  |                                 |          |
|--------------------------|--------------------------------------|---------------------------------|----------|
| <u>d Skillset Levels</u> | <b>Schedule ld</b><br>6th Floor Days | Job Description Id<br>AM Shifts |          |
|                          | Skillset Levels                      |                                 |          |
|                          | ♦ Skillset Id                        | \$ <u>Level</u>                 |          |
|                          | Filter Filter Skillset Id            | Filter Level                    | •        |
|                          | Advia                                | CLS                             |          |
|                          | Advia                                | Lab Assistant I                 | ~        |
|                          | Advia                                | Lab Assistant II                | <b>~</b> |
|                          | ANA/UB                               | CLS                             | ×        |
|                          | ANA/UB                               | Lab Assistant                   | ×        |

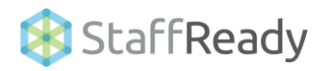